# **Purchase Orders**

Last Modified on 15/04/2025 4:46 pm EDT

**A Cross Rental** – (aka Sub Rental) is a rental from an outside source to temporarily supplement your inventory during an internal shortage.

Purchase Order - is a purchase of equipment that is to be added to your inventory count.

Both Cross Rentals and Purchase Orders display on the Purchase Order Grid, and may be referred to as a Cross Rental PO or a PO respectively

## The Purchase Order Grid

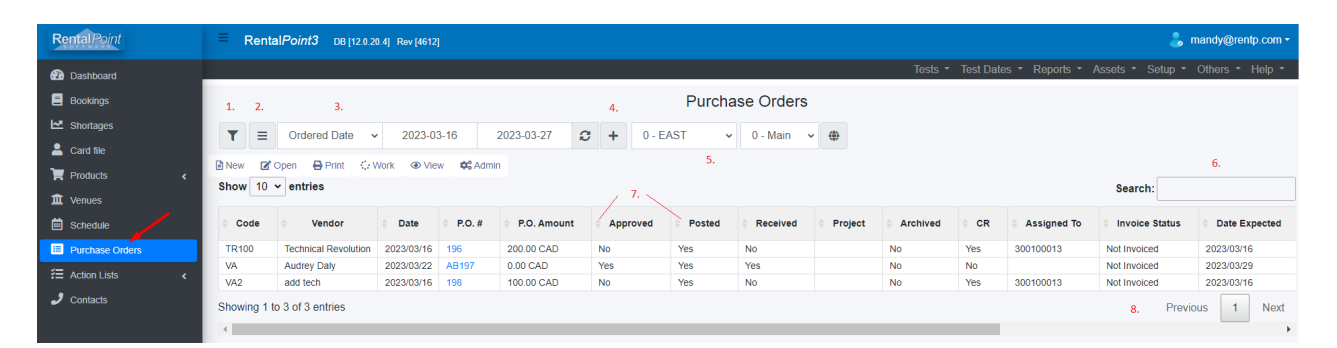

The Purchase Order Grid displays all Cross Rental and Standard Purchase Orders within the filter details. See below for an explanation of the grid features

#### 1. Filters

Use the filter icon

T

to control the scope of the items you would like to see in the grid

|               |                      | Sort Sequence       |                | Look At                             |  |
|---------------|----------------------|---------------------|----------------|-------------------------------------|--|
|               |                      | Primary Sequence    | ;              | <ul> <li>Current Data</li> </ul>    |  |
| Filters       |                      | Code                |                | ✓ ○ Archive Data                    |  |
|               |                      | Secondary Seque     | nce            |                                     |  |
| T             | Ordered Date 🗸       | Vendor              |                | <b>v</b>                            |  |
| New 🔽         | Open 🔒 Print 🎲 V     | Vork                |                |                                     |  |
| show 10       | v entries            | Scope               |                | Invoiced Status                     |  |
|               | entries              | Month Year Filter   | March 2023     | <ul> <li>All</li> </ul>             |  |
| Code          | Vendor               | Sub rentals         | Purchases      | O Not Invoiced                      |  |
| TP100         | Technical Devolution | 2023 O All          | O Not Posted   | <ul> <li>Partly Invoiced</li> </ul> |  |
| VA            | Audrey Daly          | 2023 O Not Approved | O Not Received | <ul> <li>Fully Invoiced</li> </ul>  |  |
| VA2           | add tech             | 2023                |                | Closed without Invoice              |  |
| Dharrin a d d |                      |                     |                |                                     |  |
| snowing i t   | o 3 of 3 entries     | Region              |                | Location                            |  |
| •             |                      | 0 - FAST            | ~              | 0 - Main 🗸                          |  |
|               |                      |                     |                |                                     |  |
|               |                      | I All               |                |                                     |  |
|               |                      |                     |                |                                     |  |

### 2. Menu

| Access the r     | menu options via             | ≡₀           | or right clie | ck or from the t | op of the g | rid window     |             |      |
|------------------|------------------------------|--------------|---------------|------------------|-------------|----------------|-------------|------|
| = Renta          | al <i>Point3</i> DB [12.0.20 | 0.4] Rev [46 | 512]          |                  |             |                |             |      |
|                  |                              |              |               |                  |             |                |             |      |
| t t              |                              |              |               |                  |             | Purc           | hase Orders |      |
| ▼ ≡              | Ordered Date                 | 2023         | -03-16        | 2023-03-27       | <b>C</b> +  | 0 - EAST       | ✓ 0 - Main  | •    |
| New 🗹            | Open 🔒 Print 🔅 V             | Vork 💿 \     | view 💠 A      | dmin             |             |                |             |      |
| <b>Show</b> 10 • | ∽ entries                    |              |               |                  |             |                |             |      |
| Code             | Vendor                       | Date         | ♦ P.O. ;      | # 🔶 P.O. Amou    | nt 🍦 Ap     | proved  Postec | Received    | ∲ Pr |
| TR100            | Technical Revolution         | 2023/03/1    | 6 196         | 200.00 CAD       | No          | Yes            | No          |      |
| VA               | Audrey Daly                  | 2023/03      | C Opon        |                  | Yes         | Yes            | Yes         |      |
| VA2              | add tech                     | 2023/03/     | la Open       | ,                | No          | Yes            | No          |      |
| Showing 1 to     | o 3 of 3 entries             | -            | View          | +                |             |                |             |      |
| •                |                              |              | 🔅 Work        | •                |             |                |             |      |
|                  |                              |              | 😂 Admin       | •                |             |                |             |      |
|                  |                              |              | 🔒 Print       | •                |             |                |             |      |
|                  |                              |              |               |                  |             |                |             |      |

### 3. Date Range

Set the grid to either show entries based on Ordered Date or the date the ordered item is expected to arrive.

| ĒF   | Renta   | IPoint3 DB [12.0.2            | 0.4] Rev [4612] |            |   |   |          |    |              |   |
|------|---------|-------------------------------|-----------------|------------|---|---|----------|----|--------------|---|
|      |         |                               |                 |            |   |   |          |    |              |   |
|      |         |                               |                 |            |   |   | Purc     | ha | se Orders    |   |
| T    | ≡       | Ordered Date                  | 2023-03-16      | 2023-03-27 | C | + | 0 - EAST | ~  | 0 - Main 🗸 🌔 | • |
| New  | <b></b> | Ordered Date<br>Expected Date | prk 💿 View 💠 A  | dmin       |   |   |          |    |              |   |
| Show | 10 🗸    | entries                       | _               |            |   |   |          |    |              |   |

#### 4. Quick Add

Use this option to quickly add a Purchase Order

|                                                                      | 1                       |
|----------------------------------------------------------------------|-------------------------|
|                                                                      | Purchase Orders         |
| ▼ ≡ Ordered Date ∨ 2023-03-16         2023-03-27         2         + | 0 - EAST 🗸 0 - Main 🗸 🏟 |
| New                                                                  |                         |

#### 5. Region & Location

۲ Select the region and location to work within OR click for all locations (needs multi location license) RentalPoint3 DB [12.0.20.4] Rev [4612] hase Orders Choose Region ≡ Ordered Date 2023-03-16 2023-03-27 C + 0 - EAST 0 - Main ۲ T ~ ~ 0 - EAST 🖹 New 🕼 Open 🛛 🔒 Print : Work 🏟 Admin View WEST 1 2 - SOUTH - E Show 10 v entries 3 - NORTH

#### 6. Search

Enter the details you wish to search for and the software will narrow the display to items that match the search

| = Renta     | al <i>Point3</i> DB [12.0.2 | 0.4] Rev [4612] |            |             |          |               |            |         |          |          |                | ا 🐍              | mandy@rentp.com - |
|-------------|-----------------------------|-----------------|------------|-------------|----------|---------------|------------|---------|----------|----------|----------------|------------------|-------------------|
|             |                             |                 |            |             |          |               |            |         | Tests 🝷  | Test Dat | es - Reports - | Assets - Setup - | Others - Help -   |
|             |                             |                 |            |             |          | Purcha        | ase Orders |         |          |          |                |                  |                   |
| ▼ ≡         | Ordered Date                | 2023-03         | 3-16       | 2023-03-27  | <b>+</b> | 0 - EAST 🗸    | 0 - Main   | •       |          |          |                |                  |                   |
| New 🕑       | Open 🔒 Print 🗇 V            | Nork 👁 Vie      | w 🕸 Adm    | in          |          |               |            |         |          |          |                | 1                |                   |
| Show 10     | ∽ entries                   |                 |            |             |          |               |            |         |          |          |                | Search: tec      | ×                 |
| 0 Code      | • Vendor                    | 0 Date          | ¢ P.O. #   | P.O. Amount | Appr     | oved 🔶 Posted | Received   | Project | Archived | ¢CR      | Assigned To    | Invoice Status   | Date Expected     |
| TR100       | Technical Revolution        | 2023/03/16      | 196        | 200.00 CAD  | No       | Yes           | No         |         | No       | Yes      | 300100013      | Not Invoiced     | 2023/03/16        |
| VA2         | add tech 🔫                  | 2023/03/16      | 198        | 100.00 CAD  | No       | Yes           | No         |         | No       | Yes      | 300100013      | Not Invoiced     | 2023/03/16        |
| Showing 1 t | o 2 of 2 entries (filtere   | ed from 3 tota  | I entries) |             |          |               |            |         |          | _        |                | Previo           | ous 1 Next        |

### 7. Sort

Use the arrows to the left of each cell tag to sort the grid in ascending/descending order

| Renta        | alPoint3 DB [12.0.2        | 0.4] Rev [4612] |            |             |              |        |            |              |          |          |                 | &                | mandy@rentp.com |
|--------------|----------------------------|-----------------|------------|-------------|--------------|--------|------------|--------------|----------|----------|-----------------|------------------|-----------------|
|              |                            |                 |            |             |              |        |            |              | Tests -  | Test Dat | tes - Reports - | Assets - Setup - | Others - Help - |
|              |                            |                 |            |             |              | Purcha | ase Orders |              |          |          |                 |                  |                 |
| ▼ ≡          | Ordered Date v             | 2023-03         | 3-16       | 2023-03-27  | <b>+</b> 0-E | AST 🗸  | • 0 - Main | • <b>(</b> ) |          |          |                 |                  |                 |
| 🖹 New 🕜      | Open 🔒 Print 🗇 V           | Vork   View     | w 🕸 Adm    | in          |              |        |            |              |          |          |                 |                  |                 |
| Show 10      | ✓ entries                  |                 | /          | 1           |              |        |            |              |          |          |                 | Search: tec      |                 |
| 0 Code       | Vendor                     | Date            | ♦ P.O.#    | P.O. Amount | Approved     | Posted | Received   | Project      | Archived | ¢CR      | Assigned To     | Invoice Status   | Date Expected   |
| VA2          | add tech                   | 2023/03/16      | 198        | 100.00 CAD  | No           | Yes    | No         |              | No       | Yes      | 300100013       | Not Invoiced     | 2023/03/16      |
| TR100        | Technical Revolution       | 2023/03/16      | 196        | 200.00 CAD  | No           | Yes    | No         |              | No       | Yes      | 300100013       | Not Involced     | 2023/03/16      |
| Showing 1 to | to 2 of 2 entries (filtere | ed from 3 tota  | l entries) |             |              |        |            |              |          |          |                 | Previ            | ious 1 Ne       |

#### 8. Pages

Move through pages of the grid via Previous, Page Number and Next options.

Select how many entries you would like to see on the grid via the **Show** 10 items per page.

| Show 10 ➤ entries | option, default is |
|-------------------|--------------------|
|-------------------|--------------------|

| Rent        | alPoint3 DB [12.0.2        | 0.4] Rev [4612] | I          |             |                 |        |            |         |          |          |              | 🕹 г              | nandy@rentp.com - |
|-------------|----------------------------|-----------------|------------|-------------|-----------------|--------|------------|---------|----------|----------|--------------|------------------|-------------------|
|             |                            |                 |            |             |                 |        |            |         | Tests 🝷  | Test Dat | es - Reports | Assets - Setup - | Others - Help -   |
|             |                            |                 |            |             |                 | Purcha | ase Orders |         |          |          |              |                  |                   |
| ▼ ≡         | Ordered Date               | 2023-03         | 3-16       | 2023-03-27  | <b>; +</b> 0-E/ | AST 🗸  | 0 - Main 🥆 | •       |          |          |              |                  |                   |
| New 📝       | Open 🔒 Print 🗇 V           | Vork   Vie      | w 🕫 Admi   | In          |                 |        |            |         |          |          |              |                  |                   |
| Show 10     | ✓ entries                  | _               |            |             |                 |        |            |         |          |          |              | Search: tec      |                   |
|             | Vendor                     | Date            | ≑ P.O. #   | P.O. Amount | + Approved      | Posted | Received   | Project | Archived | ¢CR      | Assigned To  | Invoice Status   | Date Expected     |
| VA2 50      | add tech                   | 2023/03/16      | 198        | 100.00 CAD  | No              | Yes    | No         |         | No       | Yes      | 300100013    | Not Invoiced     | 2023/03/16        |
| TR100       | Technical Revolution       | 2023/03/16      | 196        | 200.00 CAD  | No              | Yes    | No         |         | No       | Yes      | 300100013    | Not Invoiced     | 2023/03/16        |
| Showing 1 t | to 2 of 2 entries (filtere | ed from 3 tota  | l entries) |             |                 |        |            |         |          |          |              | Previo           | ous 1 Next        |

Create/Edit a Purchase Order

### Create/Edit

To create a new purchase order, right click in the PO grid, then click New or use the top menu icon.

To modify an existing purchase order, right click on the PO grid, then click Open or use the top menu icon

| Rental Point      | RentalPoint3 DB [12.0.21.4] Rev [4738]       |                                 |
|-------------------|----------------------------------------------|---------------------------------|
| 🕜 Dashboard       |                                              |                                 |
| 🚍 Bookings        |                                              | Purchase Orders                 |
| 🗠 Shortages       | ▼ = Ordered Date × 2023-04-26 2023-05-03 G + | 0 - FAST V 0 - Main V 🇰         |
| 💄 Card file       |                                              |                                 |
| 🏋 Products 🗸      | New Z Open → Print ↔ Work    View    Admin   |                                 |
| 🏛 Venues          |                                              |                                 |
| 🗰 Schedule        | Code Vendor Date P.O. # P.O. Amount Approved | Posted     Received     Project |
| わ Crew Planner    |                                              |                                 |
| E Purchase Orders | Showing 0 to 0 of 0 entries                  |                                 |
| ✓Ξ Action Lists < | 4                                            |                                 |
| J Contacts        |                                              |                                 |

Once the PO is saved, click

to see the PO on the grid

| ≡ Rent      | al <i>Point3</i> DB [ | [12.0.21.4] Rev | (4738]    |             |            |          |            |         |          |          |                   |                   | 🚴 mandy@rentp.   | com <del>-</del> |
|-------------|-----------------------|-----------------|-----------|-------------|------------|----------|------------|---------|----------|----------|-------------------|-------------------|------------------|------------------|
|             |                       |                 |           |             |            |          |            |         | Tes      | ts 🝷 Tes | t Dates 🝷 Reports | s - Assets - Seti | up - Others - He | elp 🝷            |
|             |                       |                 |           |             | 1          | Pu       | rchase Ord | ers     |          |          |                   |                   |                  |                  |
| ▼ ≡         | Ordered Date          | e 🗸 20          | )23-04-26 | 2023-05-03  | <b>2</b> + | 0 - EAST | ✓ 0 - Mai  | n 🗸 🌐   |          |          |                   |                   |                  |                  |
| New 🕑       | Open 🔒 Print          | Work -          | View      | C Admin     |            |          |            |         |          |          |                   |                   |                  |                  |
| Show 10     | ✓ entries             |                 |           |             |            |          |            |         |          |          |                   | Search:           |                  |                  |
| ¢ Code      | Vendor                | Date            | ♦ P.O.#   | P.O. Amount | Approved   | Posted   | Received   | Project | Archived | ¢CR      | Assigned To       | Invoice Status    | Date Expected    | ¢ F              |
| VMCC        | Marcel Crosby         | 2023/04/26      | AB204     | 4000.00 CAD | No         | No       | No         |         | No       | No       |                   | Not Invoiced      | 2023/05/03       |                  |
| Showing 1 t | to 1 of 1 entries     | _               | _         |             | _          |          | _          | _       |          |          |                   |                   | Previous 1       | Next             |

### Details

The details tab contains information about the operator and the vendor that are involved in the order. Each operator has a PO limit, which is defined in the operator properties. This prevents operators from creating POs that exceed the acceptable amount.

The PO # will be assigned on save.

#### Status

- 1. A purchase order must be Approved before it can be posted or received, check the box in the status window to approve the PO
- 2. The Invoice Status field offers four options for recording the invoice status of a purchase order. Users would manually set the invoice status from within the Details tab of the Purchase Order.

| Purchase          |                                  |            | Operator Max: 6,000.00<br>Approved Amount: 0.00<br>Vendor minimum: 0 |                                   | Total<br>0.00 | ×        |
|-------------------|----------------------------------|------------|----------------------------------------------------------------------|-----------------------------------|---------------|----------|
| Details Dates     | Equipment Delivery Address Notes |            |                                                                      |                                   |               |          |
| Vendor            | VMCC 😋                           |            |                                                                      | Assigned to                       |               |          |
|                   | Marcel Crosby                    |            |                                                                      | enter booking #                   | t)            | ×        |
| P.O. #            |                                  |            |                                                                      |                                   |               |          |
| Region            | 0 - EAST                         |            |                                                                      | enter project #                   |               | ÷)       |
| Location          | 0 - Main ~                       |            |                                                                      |                                   |               |          |
| Description       |                                  |            |                                                                      | Status                            |               |          |
| Air bill #        |                                  |            | 1.                                                                   |                                   |               |          |
| Ordered by        | RP                               | € <b>1</b> | 2 -                                                                  | Invoiced                          |               |          |
| Requested by      | Request by                       | ¢.         | -                                                                    | Not Invoiced Not Invoiced         |               | <b>_</b> |
| Month year filter | April, 2023                      |            |                                                                      | Partly Invoiced<br>Fully Invoiced |               |          |
|                   |                                  |            |                                                                      | Closed Without Invoice            |               |          |
|                   |                                  |            |                                                                      |                                   |               | 0        |

#### Dates

The dates tab contains the delivery method and times of when equipment should be in the warehouse.

Check the box to include the PO arrival date on the delivery and return schedule if needed.

| Purchase                                                                                    | Operator Max: 5,000.00<br>Approved Amount: 0.00<br>Vendor minimum: 0 | Total<br>0.00 | × |
|---------------------------------------------------------------------------------------------|----------------------------------------------------------------------|---------------|---|
| Details     Dates     Equipment     Delivery Address     Notes       Ordered     2023-04-26 |                                                                      |               |   |
| Equipment In Wed 2023-05-03                                                                 | 13:00 <b>O</b>                                                       |               |   |
| Other                                                                                       | Their number 🗸                                                       |               |   |
| Include on delivery/return schedule                                                         |                                                                      |               |   |
|                                                                                             |                                                                      | <b>1</b>      |   |

### Equipment

This tab contains all the equipment that you will be purchasing. As you enter equipment into the grid, RentalPoint will add up the cost from the cost price in the sales tab of the product properties.

#### Glossary

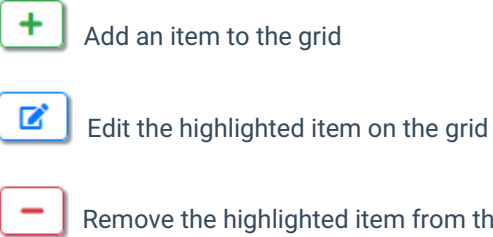

Remove the highlighted item from the grid

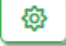

Add a Sundry item

|         | Show sh        | nortages for          | the higl | hlighted iten           | n                                                                   |      |        |           |         |          |                   |          |
|---------|----------------|-----------------------|----------|-------------------------|---------------------------------------------------------------------|------|--------|-----------|---------|----------|-------------------|----------|
|         | Plot the       | highlighted           | product  | :                       |                                                                     |      |        |           |         |          |                   |          |
| Ż       | Display F      | Running Bala          | ance for | the highligh            | nted prod                                                           | uct  |        |           |         |          |                   |          |
|         | Display        | Availability (        | Calenda  | r for the high          | nlighted p                                                          | oroo | duct   |           |         |          |                   |          |
| Purch   | ase            |                       |          |                         | Operator Max: 6,000.0<br>Approved Amount: 0.00<br>Vendor minimum: 0 | 0    |        |           |         |          | Total<br>4,000.00 | ×        |
| Details | Dates Equip    | ment Delivery Address | Notes    |                         |                                                                     |      |        |           |         |          |                   |          |
| Pricing |                |                       |          |                         |                                                                     |      |        |           |         |          | Canadian Do       | ollars 🗸 |
|         | Net days       |                       | 0        |                         |                                                                     |      | Sub t  | otal      | 4000 0  | 0        |                   |          |
|         | Discount %     | 0.00                  |          |                         |                                                                     |      | Exer   | npt       | 0.0     | 0        |                   |          |
|         | Equipment      | 4000.                 | 00       |                         |                                                                     |      | Exer   | npt       | 0.0     | 0        |                   |          |
|         | Freight        | 0.                    | 00       |                         |                                                                     |      | T      | otal      | 4000.0  | 0        |                   |          |
| +       | <b>Z</b> – (*) | <b>~</b> ] (#) (#)    |          |                         |                                                                     |      |        |           |         |          |                   |          |
|         | Code           |                       | Part No. | Description             | (                                                                   | Qty  | Unit/M | Unit rate | % Disc. | Price    | Qty Received      | GL code  |
|         | AAAD80         |                       |          | d&b D80 amplifier       |                                                                     |      | 1      | 1,000.0   | 0 0.00  | 1,000.00 | 0                 |          |
|         | BDRK           |                       |          | Beyer Opus Drum Mic Kit |                                                                     |      | 1      | 3,000.0   | 0.00    | 3,000.00 | 0                 |          |

**Delivery Address** 

Add product

The default delivery address comes from the customer record or location for multi location systems.

Clear the address to complete it manually.

+

#### Glossary

**1** 

Ship to Contact

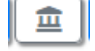

Ship to Venue

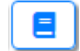

Copy Address from Booking

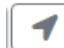

Ship to Warehouse Location

< Clear address

| Purchase                |                        |      | Operator Max: 6,000.<br>Approved Amount: 0.0<br>Vendor minimum: 0 | 00<br>00 |       |         | Total<br>4,000.00 | × |
|-------------------------|------------------------|------|-------------------------------------------------------------------|----------|-------|---------|-------------------|---|
| Details Dates Equipment | Delivery Address Notes |      |                                                                   |          |       |         |                   |   |
| Delivery to             |                        |      |                                                                   | <u>~</u> |       |         |                   |   |
| Rentals r Us            |                        |      |                                                                   |          |       |         |                   |   |
| Address                 | 15 Curtis Ave          |      |                                                                   |          |       |         |                   |   |
|                         | Paris                  |      |                                                                   |          |       |         |                   |   |
| City                    | Brant                  |      |                                                                   |          | State | ON      |                   |   |
| Country                 | Canada                 |      |                                                                   | Zip Code |       | N3L 3W1 |                   |   |
| Contact                 |                        |      |                                                                   |          |       |         |                   |   |
| Phone 1                 | Country                | Area |                                                                   | Number   |       |         | Ext.              |   |
|                         |                        |      |                                                                   |          |       |         |                   |   |
| Fax                     |                        |      |                                                                   |          |       |         |                   |   |
|                         |                        |      |                                                                   |          |       |         |                   |   |

### Notes

Any extra information pertaining to the PO can be added here. Check the box to include PO notes on the printed purchase order.

| Purchase                                                         | Operator Max: 6,000.00<br>Approved Anount: 6.00<br>Vendor minimum: 0 | Total<br>4,000.00 | × |
|------------------------------------------------------------------|----------------------------------------------------------------------|-------------------|---|
| Details Dates Equipment Delivery Address Notes                   |                                                                      |                   |   |
| Wed Apr 26 2023 16:39:02 GMT-0400 (Eastern Daylight Time) by: RP |                                                                      |                   |   |
| Enter PO Notes here                                              |                                                                      |                   |   |
|                                                                  |                                                                      |                   |   |
|                                                                  |                                                                      |                   |   |
|                                                                  |                                                                      |                   |   |
| Stamp                                                            |                                                                      |                   |   |
|                                                                  |                                                                      |                   | 1 |

## Print a Purchase Order

An option to print the Purchase Order is provided on save

You can also print any highlighted PO from the Print menu

| = Renta     | alPoint3 DB [    | 12.0.21.4] Rev | [4738]    |             |       |       |          |            |        |
|-------------|------------------|----------------|-----------|-------------|-------|-------|----------|------------|--------|
|             |                  |                |           |             |       |       |          |            |        |
|             |                  |                |           |             |       |       | Pu       | rchase Ord | ers    |
| ▼≡          | Ordered Date     | e 🗸 20         | )23-04-26 | 2023-05-03  | C     | +     | 0 - EAST | ✓ 0 - Main | n 🗸 🄃  |
| 🖹 New 📝     | Open 🔒 Print     | : Work         | View \$\$ | Admin       |       |       |          |            |        |
| Show 10     | ✓ ent B          | rint Order     |           |             |       |       |          |            |        |
| 🔶 Code      | Vendor           | Date           | ♦ P.O.#   | P.O. Amount | 🔶 App | roved | Posted   | Received   | Projec |
| VMCC        | Marcel Crosby    | 2023/04/26     | AB204     | 4000.00 CAD | No    |       | No       | No         |        |
| Showing 1 t | o 1 of 1 entries | 1 row selec    | ted       |             |       |       |          |            |        |

Highlight the template you would like to use, then check/uncheck template options as needed and click *contemplate* to proceed

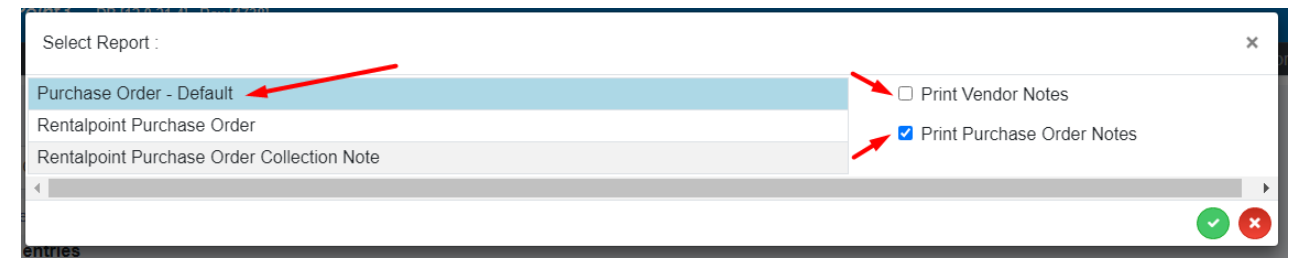

Save or send to printer

| oose templa                                                                                       |                                                                                                    | _                                                                                             |                                                                                                    | _                                                                                 |                                             |                                                                                      |
|---------------------------------------------------------------------------------------------------|----------------------------------------------------------------------------------------------------|-----------------------------------------------------------------------------------------------|----------------------------------------------------------------------------------------------------|-----------------------------------------------------------------------------------|---------------------------------------------|--------------------------------------------------------------------------------------|
| MY TEST Con<br>1623 Maria S<br>Burbank CA S<br>Phone: 818 S<br>Fax:                               | <b>npany</b><br>Street<br>91504<br>565-3333                                                                                                    |                                                                                               |                                                                                                    | Eav                                                                               |                                             |                                                                                      |
|                                                                                                   | PURCHA                                                                                                    | SE ORDER # AB2                                                                                | 04                                                                                                  |                                                                                   |                                             |                                                                                      |
|                                                                                                   | From:                                                                                                    |                                                                                               | :                                                                                                   | Ship To:                                                                          |                                             |                                                                                      |
| Contact:                                                                                          | Marcel Crosby                                                                                                    | Deliver To:                                                                                   | Rentals                                                                                             | r Us                                                                              |                                             |                                                                                      |
| Company:<br>Address:                                                                              | Marcel Crosby<br>344 Norway Drive                                                                                                    | Address:                                                                                      | 15 Curti<br>Paris<br>Brant Ni                                                                       | s Ave<br>3L 3W1                                                                   |                                             |                                                                                      |
|                                                                                                   |                                                                                                    |                                                                                               |                                                                                                    |                                                                                   |                                             |                                                                                      |
| Phone:<br>Fax:                                                                                    | Franklin 06001                                                                                                    | Contact:<br>Delivery by:<br>Via:                                                              | Wed, 03<br>They De                                                                                  | 8-May-2023 1:0<br>liver                                                           | 00 PM                                       |                                                                                      |
| Phone:<br>Fax:<br>E-mail:                                                                         | Franklin 06001<br>add@eee.com                                                                                                    | Contact:<br>Delivery by:<br>Via:                                                              | Wed, 03<br>They De                                                                                  | 8-May-2023 1:0<br>liver                                                           | 00 PM                                       |                                                                                      |
| Phone:<br>Fax:<br>E-mail:<br>Order Date:                                                          | Franklin 06001<br>add@eee.com<br>Wed, 26-Apr-2023                                                                                                    | Contact:<br>Delivery by:<br>Via:<br>Assigned To:                                              | Wed, 03<br>They De                                                                                  | B-May-2023 1:0                                                                    | Directory                                   | Ŧ.L.1                                                                                |
| Phone:<br>Fax:<br>E-mail:<br>Order Date:<br>C <b>ode Pa</b><br>VAAD80                             | Franklin 06001<br>add@eee.com<br>Wed, 26-Apr-2023<br>art No Description<br>d&b D80 amplifier                                                                                                    | Contact:<br>Delivery by:<br>Via:<br>Assigned To:                                              | Wed, 03<br>They De<br>Quantity                                                                      | 8-May-2023 1:0<br>liver<br>Unit Price<br>1,000.00                                 | DO PM<br>Disc<br>0.00                       | <b>Total</b><br>1,000.00                                                             |
| Phone:<br>Fax:<br>E-mail:<br>Drder Date:<br>Code Pa<br>AAAD80<br>BDRK                             | Franklin 06001<br>add@eee.com<br>Wed, 26-Apr-2023<br>art No Description<br>d&b D80 amplifier<br>Beyer Opus Drum Mic Kit                                                                                         | Contact:<br>Delivery by:<br>Via:<br>Assigned To:                                              | Wed, 03<br>They De<br>Quantity<br>1<br>1                                                            | 8-May-2023 1:0<br>liver<br>Unit Price<br>1,000.00<br>3,000.00                     | DO PM<br>Disc<br>0.00<br>0.00               | <b>Total</b><br>1,000.00<br>3,000.00                                                 |
| Phone:<br>Fax:<br>F-mail:<br>Drder Date:<br>Code Pa<br>AAAD80<br>BDRK                             | Franklin 06001<br>add@eee.com<br>Wed, 26-Apr-2023<br>art No Description<br>d&b D80 amplifier<br>Beyer Opus Drum Mic Kit<br>Sundry item                                                                          | Contact:<br>Delivery by:<br>Via:<br>Assigned To:                                              | Wed, 03<br>They De<br>Quantity<br>1<br>1<br>1                                                       | B-May-2023 1:0<br>liver<br>Unit Price<br>1,000.00<br>3,000.00<br>N/C              | DO PM<br>Disc<br>0.00<br>0.00<br>0.00       | Total<br>1,000.00<br>3,000.00<br>N/C                                                 |
| Phone:<br>Fax:<br>E-mail:<br>Drder Date:<br>Code Pa<br>AAAD80<br>BDRK                             | Franklin 06001<br>add@eee.com<br>Wed, 26-Apr-2023<br>art No Description<br>d&b D80 amplifier<br>Beyer Opus Drum Mic Kit<br>Sundry item                                                                          | Contact:<br>Delivery by:<br>Via:<br>Assigned To:<br>Equip                                     | Wed, 03<br>They De<br>Quantity<br>1<br>1<br>1<br>2<br>ment Tota                                     | B-May-2023 1:0<br>Iliver<br>Unit Price<br>1,000.00<br>3,000.00<br>N/C             | Disc<br>0.00<br>0.00<br>0.00<br>0.00<br>CAN | Total<br>1,000.00<br>3,000.00<br>N/C<br>4,000.00                                     |
| Phone:<br>Fax:<br>E-mail:<br>Drder Date:<br>Code Pa<br>AAAD80<br>BDRK                             | Franklin 06001<br>add@eee.com<br>Wed, 26-Apr-2023<br>art No Description<br>d&b D80 amplifier<br>Beyer Opus Drum Mic Kit<br>Sundry item                                                                          | Contact:<br>Delivery by:<br>Via:<br>Assigned To:<br>Equip<br>Disco                            | Wed, 03<br>They De<br>Quantity<br>1<br>1<br>2<br>0ment Tota<br>punt @ 0%                            | B-May-2023 1:0<br>liver<br>Unit Price<br>1,000.00<br>3,000.00<br>N/C              | Disc<br>0.00<br>0.00<br>0.00<br>0.00<br>CAN | Total<br>1,000.00<br>3,000.00<br>N/C<br>4,000.00<br>CAN 0.00                         |
| Phone:<br>Fax:<br>E-mail:<br>Drder Date:<br>Code Pa<br>AAAD80<br>BDRK<br>Wed Apr 2                | Franklin 06001<br>add@eee.com<br>Wed, 26-Apr-2023<br>art No Description<br>d&b D80 amplifier<br>Beyer Opus Drum Mic Kit<br>Sundry item<br>26 2023 16:39:02 GMT-0400 (Eastern                                    | Contact:<br>Delivery by:<br>Via:<br>Assigned To:<br>Equip<br>Disco<br>Total                   | Wed, 03<br>They De<br>Quantity<br>1<br>1<br>1<br>0<br>ment Tota<br>ount @ 0%<br>inc discour         | 8-May-2023 1:0<br>liver<br>1,000.00<br>3,000.00<br>N/C<br>I:                      | Disc<br>0.00<br>0.00<br>0.00<br>CAN<br>CAN  | Total<br>1,000.00<br>3,000.00<br>N/C<br>4,000.00<br>CAN 0.00<br>4,000.00             |
| Phone:<br>Fax:<br>E-mail:<br>Drder Date:<br>Code Pi<br>AAAD80<br>BDRK<br>Wed Apr 2<br>Daylight Ti | Franklin 06001<br>add@eee.com<br>Wed, 26-Apr-2023<br>art No Description<br>d&b D80 amplifier<br>Beyer Opus Drum Mic Kit<br>Sundry item<br>66 2023 16:39:02 GMT-0400 (Eastern<br>ime) by: RP Enter PO Notes here | Contact:<br>Delivery by:<br>Via:<br>Assigned To:<br>Equip<br>Disco<br>Total<br>Carri          | Wed, 03<br>They De<br>Quantity<br>1<br>1<br>1<br>oment Tota<br>ount @ 0%<br>inc discour<br>age:     | 8-May-2023 1:0<br>liver<br>Unit Price<br>1,000.00<br>3,000.00<br>N/C<br>I:        | Disc<br>0.00<br>0.00<br>0.00<br>CAN         | Total<br>1,000.00<br>3,000.00<br>N/C<br>4,000.00<br>CAN 0.00<br>CAN 0.00<br>CAN 0.00 |
| Phone:<br>Fax:<br>E-mail:<br>Drder Date:<br>Code Pi<br>AAD80<br>3DRK<br>Wed Apr 2<br>Daylight Ti  | Franklin 06001<br>add@eee.com<br>Wed, 26-Apr-2023<br>art No Description<br>d&b D80 amplifier<br>Beyer Opus Drum Mic Kit<br>Sundry item<br>C6 2023 16:39:02 GMT-0400 (Eastern<br>ime) by: RP Enter PO Notes here | Contact:<br>Delivery by:<br>Via:<br>Assigned To:<br>Equip<br>Disco<br>Total<br>Carri.<br>Tax: | Wed, 03<br>They De<br>Quantity<br>1<br>1<br>1<br>0<br>ment Tota<br>ount @ 0%<br>inc discour<br>age: | B-May-2023 1:0<br>liver<br><b>Unit Price</b><br>1,000.00<br>3,000.00<br>N/C<br>I: | Disc<br>0.00<br>0.00<br>0.00<br>CAN         | Total<br>1,000.00<br>3,000.00<br>N/C<br>4,000.00<br>CAN 0.00<br>CAN 0.00<br>CAN 0.00 |

## Approve a Purchase Order

There are several status levels for a purchase order:

- Approved the purchase order has been reviewed and approved by the appropriate people.
- **Posted** the purchase order is ready to be ordered from the supplying company.
- Received the purchase order has been processed and received, equipment that was requested is now in stock.

To place a purchase order into Approved status open the purchase order and click the 'Approved' checkbox. Permissions can be set to prevent unauthorized users from approving purchase orders. PO limits are set on a

#### per operator basis that determine how much a given operator is allowed to order.

| Purchase 204      |                                  |    | Operator Max: 6,000.00<br>Approved Amount: 4,000.00<br>Vendor minimum: 0 | 4,0                                     | Total<br>000.00 | ×  |
|-------------------|----------------------------------|----|--------------------------------------------------------------------------|-----------------------------------------|-----------------|----|
| Details Dates     | Equipment Delivery Address Notes |    |                                                                          |                                         |                 |    |
| Vendor            | VMCC Su                          |    |                                                                          | Assigned to                             |                 |    |
|                   | Marcel Crosby                    |    |                                                                          | enter booking #                         | Û               | ×  |
| P.O. #            | AB 204                           |    |                                                                          |                                         |                 |    |
| Region            | 0 - EAST Y                       |    |                                                                          | enter project #                         |                 | ÷) |
| Location          | 0 - Main 🗸                       |    |                                                                          |                                         |                 |    |
| Description       |                                  |    |                                                                          | Status                                  |                 |    |
| Air bill #        |                                  |    |                                                                          | Approved By RP<br>On 2023-04-26 5:21 PM |                 |    |
| Ordered by        | RP                               | ¢₁ |                                                                          | Invoiced                                |                 |    |
| Requested by      | Request by                       | ¢₁ |                                                                          | Not Invoiced                            |                 | ~  |
| Month year filter | April, 2023                      |    |                                                                          |                                         |                 |    |
|                   |                                  |    |                                                                          |                                         |                 |    |
|                   |                                  |    |                                                                          |                                         | 1               | 0  |
|                   |                                  |    |                                                                          |                                         | _               |    |

## Post a Purchase Order

There are several status levels for a purchase order:

- Approved the purchase order has been reviewed and approved by the appropriate people.
- Posted the purchase order is ready to be ordered from the supplying company.
- Received the purchase order has been processed and received, equipment that was requested is now in stock.

To place a purchase order into *Posted* status, the purchase order may need to be approved (depending on the setting for operational parameter #159)

Post/UnPost the highlighted PO from the Purchase Order Grid Work menu

| ■ RentalPoint3 DB [12.0.21.4] Rev [4738]   |             |            |          |            |         |          |            |                 |                   | 🚴 mandy@rentp.o  | com <del>-</del> |
|--------------------------------------------|-------------|------------|----------|------------|---------|----------|------------|-----------------|-------------------|------------------|------------------|
|                                            |             |            |          |            |         | Te       | sts 👻 Test | Dates - Reports | s 🔹 Assets 👻 Seti | up - Others - He | elp ▼            |
|                                            |             |            | Pu       | rchase Ord | ers     |          |            |                 |                   |                  |                  |
| ▼                                          | 2023-05-03  | <b>C</b> + | 0 - EAST | ✓ 0 - Mai  | n ~ ()  |          |            |                 |                   |                  |                  |
| 🖹 New 😰 Open 🖶 Print 🔅 Work 👁 View 🗱       | Admin       |            |          |            |         |          |            |                 |                   |                  |                  |
| Show 10 → entries → Post ✓                 |             |            |          |            |         |          |            |                 | Search:           |                  |                  |
| 🕆 Code 🔅 Vendor 🗲 Unpost 🗡                 | P.O. Amount | Approved   | Posted   | Received   | Project | Archived | ¢CR        | Assigned To     | Invoice Status    | Date Expected    | ¢ F              |
| VMCC Marcel Crosby C Receive               | 4000.00 CAD | No         | No       | No         |         | No       | No         |                 | Not Involced      | 2023/05/03       |                  |
| Showing 1 to 1 of 1 entries 1 row selected |             |            |          |            |         |          |            |                 |                   | Previous 1       | Next             |
|                                            |             |            |          |            |         |          |            |                 |                   |                  | •                |

### **Receive a Purchase Order**

There are several status levels for a purchase order:

- Approved the purchase order has been reviewed and approved by the appropriate people.
- Posted the purchase order is ready to be ordered from the supplying company.

 Received – the purchase order has been processed and received, equipment that was requested is now in stock.

Only Posted Purchase Orders can be received.

Highlight any posted purchase order, then click *Receive* from the Work menu.

The software will increment the inventory quantity of received items

| = Renta      | l <b>Point3</b> DB [ | 12.0.21.   | 4] Rev [4738] |                 |             |
|--------------|----------------------|------------|---------------|-----------------|-------------|
|              |                      |            |               |                 |             |
|              |                      |            |               |                 |             |
| TE           | Ordered Date         | ) <b>v</b> | 2023-04-      | -26             | 2023-05-03  |
| New 🕜        | Open 🔒 Print         | ::w        | ork 💿 View    | ( <b>\$</b> \$) | Admin       |
| Show 10      | ✓ entries            | →          | Post          |                 |             |
| 🔶 Code       | • Vendor             | ÷          | Unpost        |                 | P.O. Amount |
| VMCC         | Marcel Crosby        | 6          | Receive       |                 | 4000.00 CAD |
| Showing 1 to | o 1 of 1 entries     | 1 row      | selected      |                 |             |

### Duplicate a Purchase Order

To duplicate a Purchase Order or Cross Rental, click the duplicate option from the Admin menu

All information from the highlighted purchase order or cross rental will be copied to a new order.

See Purchase Order Operator Privileges if access id denied.

| RentalPoint3 DB [12.0.21.4] Rev [4738]     |            |            |          |            |         |          |           |                   |              |
|--------------------------------------------|------------|------------|----------|------------|---------|----------|-----------|-------------------|--------------|
|                                            |            |            |          |            |         | Te       | sts 🝷 Tes | st Dates - Report | s - Assets   |
|                                            |            |            | Pu       | rchase Ord | ers     |          |           |                   |              |
| ▼                                          | 2023-05-03 | <b>C</b> + | 0 - EAST | ✓ 0 - Mair | n 🗸 🌘   |          |           |                   |              |
| 🖹 New 😰 Open 🖶 Print 😳 Work 💿 View 🐟 A     | dmin       |            |          |            |         |          |           |                   |              |
| Show 10 v entries                          | Delete     |            |          |            |         |          |           |                   | Sea          |
| Code                                       | Duplicate  | Approved   | Posted   | Received   | Project | Archived | ¢CR       | Assigned To       | Invoice S    |
| VMCC Marcel Crosby 2023/04/26 AB204        | Archive    | No         | No       | No         |         | No       | No        |                   | Not Invoiced |
| Showing 1 to 1 of 1 entries 1 row selected | Unlock     |            |          |            |         |          |           |                   |              |
| 4                                          |            | -          |          |            |         |          |           |                   |              |

## Delete a Purchase Order

First highlight the purchase order, then click the delete option from the Admin menu.

The system will prompt you for confirmation. If confirmed the purchase order will be deleted.

Note that both normal purchase orders and cross rental purchase orders are contained within the Purchase Order grid. The system will prevent the operator from removing cross rentals from the purchase order area. To delete a cross rental the operator must delete the cross rental from the bookings area.

| Test Dates ▼ Report         Purchase Orders         Image: Code       Ordered Date       2023-04-26       2023-05-03       Image: How Code Code Code Code Code Code Code Code                                                                                                    | = Renta      | al <i>Point3</i> DB [1 | 12.0.21.4] Rev | / [4738]  |            |        |              |            |         |            |          |                 |
|----------------------------------------------------------------------------------------------------|--------------|------------------------|----------------|-----------|------------|--------|--------------|------------|---------|------------|----------|-----------------|
| Image: Show 10 ventries     Code     VMCC     Marcel Crosby   2023/04/26 AB204   Abgroved     Posted   Received   Project   Achive   No   No   No     No     No     No     No     No     No     No     No     No     No     No     No     No     No     No     No     No     No     No     No     No     No     No     No     No     No     No     No     No     No     No     No     No     No     No     No     No     No     No                                                                                                      |              |                        |                |           |            |        |              |            |         | Tes        | ts 🔹 Tes | t Dates 🝷 Repor |
| Image: Code of Vendor Vendor   VMCC Marcel Crosby   2023/04/26   AB204     Approved   Posted   Received   Project   Achive   No   No   No   No   No   No   No   No   No   No   No   No   No   No   No   No   No   No   No   No   No   No   No   No   No   No   No   No   No   No   No    No   No   No   No   No   No   No   No   No   No   No   No   No   No   No   No   No   No   No   No   No   No    No   No   No   No   No   No   No   No   No   No   No   No   No   No   No   No   No   No   No   No   No   No                                                                                                    |              |                        |                |           |            |        | Pu           | rchase Ord | ers     |            |          |                 |
| New Point Work Work Wew Admin     Show 10 entries     Code Vendor Date P.O.   Delete     Delete     Delete     Delete     Marcel Crosby   2023/04/26   AB204     Approved   Posted     Project     Archived     No   No     No     No     No     No     No     No     No     No     No     No     No     No     No     No     No     No     No     No     No     No     No     No     No     No     No     No     No     No     No     No </td <td>▼ ≡</td> <td>Ordered Date</td> <td>✓ 20</td> <td>023-04-26</td> <td>2023-05-03</td> <td>8 +</td> <td>• 0 - EAST</td> <td>✓ 0 - Mai</td> <td>n 🗸 🌐</td> <td></td> <td></td> <td></td>                                                                                                    | ▼ ≡          | Ordered Date           | ✓ 20           | 023-04-26 | 2023-05-03 | 8 +    | • 0 - EAST   | ✓ 0 - Mai  | n 🗸 🌐   |            |          |                 |
| Show 10 ventries       Vendor       Date       P.O.       Delete         Code       Vendor       Date       P.O.       Duplicate       Approved       Posted       Project       Archived       C R       Assigned To         VMCC       Marcel Crosby       2023/04/26       AB204       T       Archive       No       No       No       No       No       No         Showing 1 to 1 of 1 entries       1 row selected       G       Unlock       Unlock </td <td>New 🕑</td> <td>Open 🔒 Print</td> <td>: Work</td> <td>View</td> <td>Admin</td> <td></td> <td></td> <td></td> <td></td> <td></td> <td></td> <td></td> | New 🕑        | Open 🔒 Print           | : Work         | View      | Admin      |        |              |            |         |            |          |                 |
| Code       Vendor       Date       P.O.       If       Duplicate       Approved       Posted       Received       Project       Archived       CR       Assigned To         VMCC       Marcel Crosby       2023/04/26       AB204       Ta       Archive       No       No <td>Show 10 ·</td> <td>✓ entries</td> <td></td> <td>1</td> <td>Delete</td> <td></td> <td></td> <td></td> <td></td> <td></td> <td></td> <td></td>                                                                                                    | Show 10 ·    | ✓ entries              |                | 1         | Delete     |        |              |            |         |            |          |                 |
| VMCC       Marcel Crosby       2023/04/26       AB204       Image: Archive       No       No <th< th=""><th>0 Code</th><th>Vendor</th><th>Date</th><th>♦ P.O. ;</th><th>Duplicate</th><th>Approv</th><th>ved 🔶 Posted</th><th>Received</th><th>Project</th><th>+ Archived</th><th>¢CR</th><th>Assigned To</th></th<>                                                                                             | 0 Code       | Vendor                 | Date           | ♦ P.O. ;  | Duplicate  | Approv | ved 🔶 Posted | Received   | Project | + Archived | ¢CR      | Assigned To     |
| Showing 1 to 1 of 1 entries 1 row selected                                                                                                    | VMCC         | Marcel Crosby          | 2023/04/26     | AB204     | Archive    | No     | No           | No         |         | No         | No       |                 |
|                                                                                                    | Showing 1 to | o 1 of 1 entries       | 1 row selec    | ted       | Unlock     |        |              |            |         |            |          |                 |

## Archive a Purchase Order

Archiving is a tool designed to improve performance and remove the clutter of non-relevant or old items in the RentalPoint system database.

Archive a single received purchase order from the Purchase Order Grid via the Admin menu

| = Renta          | al <i>Point3</i> db [                    | 12.0.21.4] R | ev [4738]                        |              |       |        |          |      |          |       |       |
|------------------|------------------------------------------|--------------|----------------------------------|--------------|-------|--------|----------|------|----------|-------|-------|
|                  |                                          |              |                                  |              |       |        | Pu       | rcha | se Orde  | ers   |       |
| ▼ ≡              | Ordered Date                             | • •          | 2023-04-26                       | 2023-05-03   | C     | +      | 0 - EAST | ~    | 0 - Mair | n ~   | ۲     |
| New C<br>Show 10 | Open ➡ Print <ul> <li>entries</li> </ul> | 🗘 Work       | <ul><li>View</li><li>I</li></ul> | Admin Delete | Ĺ     |        |          |      |          |       |       |
| Code             | Vendor                                   | Date         | ♦ P.O. # L                       | Duplicate    | e App | proved | Posted   | ÷ Re | eceived  | † Pro | oject |
| VMCC             | Marcel Crosby                            | 2023/04/26   | AB204                            | Archive      | No    |        | No       | No   |          |       |       |
| Showing 1 t      | to 1 of 1 entries                        | 1 row sele   | cted                             | Unlock       |       |        |          |      |          |       |       |

#### Archived POs are still visible on the archive grid

|                                        | Purchase Orders Filters |            |                                  | × |
|----------------------------------------|-------------------------|------------|----------------------------------|---|
|                                        | Sort Sequence           |            | Look At                          |   |
|                                        | Primary Sequence        |            | <ul> <li>Current Data</li> </ul> |   |
| ilters                                 | Code                    | *          | <ul> <li>Archive Data</li> </ul> |   |
|                                        | Secondary Sequence      |            | 4                                |   |
| ▼                                      | Vendor                  | ~          | /                                |   |
| New 🕑 Open 🔒 Print 🔅 Work              |                         |            |                                  |   |
| show 10 v entries                      | Scope                   |            | Invoiced Status                  |   |
|                                        | O Month Year Filter     | April 2023 | All                              |   |
| Code Vendor Date                       | Sub rentals             | Purchases  | O Not Invoiced                   |   |
|                                        |                         | Not Posted | O Partly Invoiced                |   |
| VMCC Marcel Crosby 2023/04/26          | All     Not Approved    | Not Posted | O Fully Invoiced                 |   |
| Showing 1 to 1 of 1 entries 1 row sele |                         |            | Closed without Invoice           |   |
| (                                      |                         |            |                                  |   |
|                                        | Region                  |            | Location                         |   |
|                                        | 0 - EAST                | ~          | 0 - Main 🗸                       |   |
|                                        |                         |            |                                  |   |
|                                        |                         |            |                                  |   |
|                                        |                         |            |                                  |   |
|                                        | QOk                     |            |                                  |   |
|                                        |                         |            |                                  |   |

### **Operator Privileges & Parameters**

### Purchase Order Group Privileges

Operator Privileges governing access to Purchase Order menu options can be found on the 'Products and POs' tab of the Operator Group.

First access Setup-->Lists, then find the Operator List and edit the Operator Group to modify privileges.

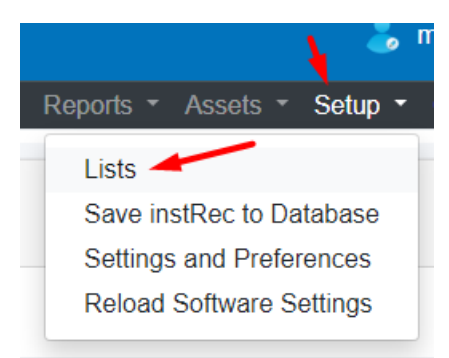

| ReportsPrinting OptionsSetup and UtilitiesContact Management AccessOtherCrew and ActivitiesBooking ScopeGroup NameBookingsCross Hires and TransfersCustomers and VendorsProducts and PO'sCheckout, Return and MaintenanceProductsAssetsCheckout, Return and MaintenanceQuadresCan Change Asset Disposal Type to 'Stolen'Can Change Asset Disposal Type to 'Stolen'Checkout, Return and MaintenanceCan Change Asset Disposal Type to 'Stolen'Can Change Asset Disposal Type to 'Stolen'Delete Purchase OrdersAdd / Edit / Delete EachniciansCan Change Asset Disposal Type to 'Written Off'Delete Purchase OrdersPost Purchase OrdersAdd / Edit / Delete TechniciansCan Change Asset Disposal Type to 'Written Off'Disposal details in Asset recordPost Purchase OrdersCald I fackage / Macro Components or<br>Qualified TechniciansDisposal details in Asset recordSet Intinacial data before the stop dateSet Maximum Approved POCald J Edit / Delete Product CategoriesMove Assets RecordsMove Assets RecordsSet Maximum Approved POAdd / Edit / Delete Product CategoriesMove Assets RecordsMove Assets ListingAdd / Edit / Delete Vendor RatesAbility to override discrepancies when<br>packing a rackDelete Unceived Items from Posted POCan Change CurrencyAbility to override discrepancies when<br>packing a rackCan Change Currency | Group                                                                                                    | Edit Group Record : ADMINISTRATOR                                                                               |                                                                                                    |  |  |  |  |
|----------------------------------------------------------------------------------------------------|----------------------------------------------------------------------------------------------------|----------------------------------------------------------------------------------------------------|----------------------------------------------------------------------------------------------------|--|--|--|--|
| Image: Clear All in tab       Image: All All All All All All All All All Al                                                                                                    | Reports       Printing Options       Setup and Utilities       Contact Management Access       Other       Crew and Activities       Booking S         Cross Hires and Transfers       Customers and Vendors       Products and PO's       Checkout, Return and Maintenance         Products       I Use Product Setup       I Add / Edit Asset Records       I Add / Edit / Delete Rental Products       I Add / Edit Asset Disposal Type to 'Stolen'       I Edit Purch         I Add / Edit / Delete Rental Products       I Can Change Asset Disposal Type to 'Stolen'       I Delete Purch       I Delete Purch         I Add / Edit / Delete Labour products       I Can Change Asset Disposal Type to 'Written Off'       I Delete Purch       I Delete Purch         I Add / Edit / Delete Technicians       I Can Change Asset Disposal Type to 'Written Off'       I Delete Purch       I Delete Purch         I View Technician Rates       I Can Set Assets to Active Status       I Archive Pirch       I Delete Purch         I Edit Technicians       I Edit Technician Rates       I Financial details in Asset record       I Set Invoic         I Edit Technicians       I Edit financial data before the stop date       I Set Maxim       I Set Maxim         I Edit Group Descriptions       I Delete Asset Records       I Duplicate |                                                                                                    | s Booking Scope Group Name Bookings<br>Purchase Orders<br>2 Add Purchase Orders<br>2 Edit Purchase Orders<br>3 Delete Purchase Orders<br>4 Post Purchase Orders<br>5 Receive Purchase Orders<br>5 Archive Purchase Orders<br>5 Set Invoice Status of a PO<br>5 Change Prices After PO is Posted<br>5 Set Maximum Approved PO<br>5 Duplicate Purchase Orders<br>5 Delete Unreceived Items from Posted PO |  |  |  |  |
|                                                                                                    | <ul> <li>Resequence Products</li> <li>Add Stock</li> <li>Use Product Utilities</li> <li>Product Listing / Stock Report</li> <li>Add / Edit / Delete Vendor Rates</li> <li>All in tab</li> <li>Clear All in tab</li> </ul>                                                                                                    | <ul> <li>Asset Listing</li> <li>Racks</li> <li>Ability to override discrepancies when packing a rack</li> </ul> | Can edit partially received POs Purchase Orders and Cross Rentals Can Change Currency                                                                                                    |  |  |  |  |

### Purchase Order Operator Privileges

Privileges for PO Approval Amount and mandatory assigning of PO to a booking are found in each operator record

| Operator                                |                             |          |                                 |                          |
|-----------------------------------------|-----------------------------|----------|---------------------------------|--------------------------|
| Operator Settings Multi                 | Location Operator Groups We | orkflows | Auto Emailing                   |                          |
| Group ACCO                              | DUNTING                     |          | Default Region                  | 0-EAST \$                |
| First Name test                         |                             |          | Default Location                | 2-City 🗢                 |
| Last Name                               |                             |          | Default Division                | ÷                        |
| Group (default)                         |                             | •        | Default Salesperson             | т + х                    |
| RentalPoint3 Password                   | ACCOUNTING                  | •        | Default Project Manager         | л + х                    |
| Access to Mobile Dashboar               | d only                      |          | Email Settings                  | Use Custom Email Setting |
| Must assign booking to PO before saving |                             |          | Email Address                   | mandyfox.mk@gmail.com    |
| Maximum PO Approval Amour               | nt                          |          | SMTP Address(Host)              |                          |
| Maximum Cross Rental Appro              | val Amount                  | 0        | SMTP Port                       | SSL/TLS Not User +       |
| Maximum Rental Discount %               |                             | 0        | My smtp server requires authors | entication               |
| Maximum Sales Discount %                |                             | 0        | Send Test Email                 | r Store Password         |
|                                         |                             |          | Copy from Company Email         | Settings                 |
|                                         |                             |          | Copy from Location Email S      | Settings                 |
|                                         |                             |          | Web Language                    | English \$               |
|                                         |                             |          | System Administrator            | 🗆 Disable Login          |
|                                         |                             |          |                                 | 8 🗸                      |

### Purchase Order Parameter Settings

Parameters affecting Purchase Orders are outlined below

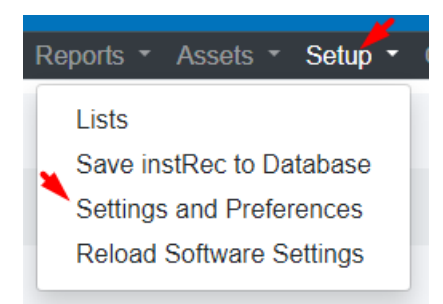

| E Rental Point 3 DB [12.0.21.4] Rev [4738] |                       |                | 💄 mandy@r                                  |
|--------------------------------------------|-----------------------|----------------|--------------------------------------------|
|                                            |                       | Tests 🝷 Test D | ates • Reports • Assets • Setup • Others • |
| Settings and preferences Control panel     |                       |                |                                            |
| Company name                               | Accounts              | Invoicing      | Pricing setup                              |
| Operational setup                          | Custom Viewing        | Terminology    | Transfers                                  |
| 😩 Crew Structure                           | IIII Barcode Tracking | Cloud setup    |                                            |

#### **Operational Parameters Numbers:**

- 19 Minimum Booking Status for New PO or Sub Rental
- 25 Set Next Purchase Order Number
- 75 Transport dates in Sub Rentals
- 159 Force PO Approval before allowing posting

If the above parameters are modified, ensure all users are logged out, then reload software settings to avail of the newly modified parameters

| - | Reports - Assets - Setup - | Ot |  |  |  |  |
|---|----------------------------|----|--|--|--|--|
|   | Lists                      |    |  |  |  |  |
|   | Save instRec to Database   |    |  |  |  |  |
|   | Settings and Preferences   |    |  |  |  |  |
|   | Reload Software Settings   |    |  |  |  |  |
|   |                            |    |  |  |  |  |